# 國家發展委員會

109 年度政府網站易用性測試建議報告

高雄市政府環境保護局 -線上申辦-市民飲用水免費檢測

執行單位:中華民國資訊軟體協會 中華民國 109 年 12 月

# 目錄

| - ` | 緣起        | 1  |
|-----|-----------|----|
| ニ、  | 目的        | 1  |
| 三、  | 測試方法      | 2  |
| 四、  | 測試需求      | 2  |
| 五、  | 測試服務流程    | 3  |
| 六、  | 測試成員背景    | 3  |
| セ、  | 測試結果分析    | 4  |
| 八、  | 建議方案      | 8  |
| 九、  | 結語        | 10 |
| 附件- | - : 測試紀錄表 | 11 |

# 表目錄

| 表 | 1: | 關鍵步驟遇到的困難及使用行為 | . 4 |
|---|----|----------------|-----|
| 表 | 2: | 系統易用性量表        | . 5 |
| 表 | 3: | 網站服務優化順序       | 10  |

# 圖目錄

| 圖 | 1「 | 線上申辦-市民飲用水免費檢測」服務流程關鍵步驟 | 3 |
|---|----|-------------------------|---|
| 圖 | 2  | 服務流程第三、四畫面              | 6 |
| 圖 | 3  | 預約登記不易查找                | 7 |
| 圖 | 4  | 申請步驟三、四整併示意圖            | 8 |
| 圖 | 5  | 預約登記功能改善示意圖             | 9 |

#### 一、緣起

政府網站是機關在網路世界的虛擬門市,政府網站設計良窳影響民眾對 機關服務的觀感與評價,其中網站易用性測試(Usability Test)扮演至關重 要的角色。依據國際 ISO 9241的定義,易用性為服務的使用者在特定情境中 為達特定目標,其所需具備之有效性(Effectiveness)、效率性(Efficiency) 與滿意度(Satisfaction)。簡言之,使用者在使用機關的服務時,是否有滿 足使用者的目標,使用情境是否具有效性及效率性,即為易用性。易用性測 試即是測試上述三個面向之內容,檢視服務對於使用者的表現。

為推廣政府網站易用性之設計理念,降低機關網站導入使用者測試門檻, 國家發展委員會(以下簡稱本會)於109年設立政府網站易用性測試群眾外包 (Crowdsourcing)服務,以出生、就學、就業、就養、終老、醫療、交通等與 民生常用上線網站為推動標的,涵蓋中央與地方政府網站,期透過群眾智慧 雲端測試群機制,提供機關便捷的網站使用者測試服務,降低機關網站導入 使用者測試門檻,以有效提升機關網站服務品質。

二、目的

機關經由政府網站易用性測試群眾外包(Crowdsourcing)服務,瞭解使 用者對網站服務的認知理解、情緒感受及阻礙問題,並可參考設計專家建 議,研擬網站精進之方向,從而提升網站服務易用性與親和性,建構以民 為本的政府網站服務環境。

1

三、測試方法

依據「政府網站服務管理規範」附錄:使用者中心設計建議(草案)。易 用性測試為執行步驟的關鍵任務之一,經常被用來作為檢驗網站設計是否 具有良好的使用者體驗,目的是檢視既有的網站與服務,其使用者在操作 的過程上碰到什麼問題與阻礙。測試步驟如下:

- (一)說明測試的目的與注意事項:讓測試員瞭解測試目的為協助機關提升 網站易用性,並提醒測試員測試前不需過度準備與檢視網站任務,同 時測試過程需透過側錄軟體進行側錄。
- (二)執行任務:本測試採用放聲思考法作為評核方法,完成指派之任務。 放聲思考法為引導使用者在每一個互動過程中,將其內心的想法用語 言表達,幫助設計專家掌握使用者心理。
- (三)填寫測試結果紀錄表:請測試員寫下每個步驟操作當下的狀況。
- (四)填寫系統易用性量表:請測試員填寫系統易用性量表,測量使用者使用服務的感受程度。
- (五)分析並提供建議:設計專家進行評估,依測試結果剖析流程可改善之 方法。
- (六)彙整測試結果:進行彙整建議草案並提供受測單位確認。

#### 四、測試需求

(一)基本資料

- 1. 申請單位: 高雄市政府環境保護局
- 2. 申請時間: 109 年 8 月 10 日
- 3. 網站名稱:高雄市政府環境保護局
- 4. 網址:https://ksepb.kcg.gov.tw
- 5. 網站目標族群:高雄市市民

#### (二)測試標的

1. 服務名稱:線上申辦-市民飲用水免費檢測

2. 服務目的:節省民眾時間

3. 测試目的:想瞭解民眾操作是否便利

4. 預期完成操作時間:5分鐘

5. 預期服務產出:顯示是否申請成功之訊息

#### 五、測試服務流程

目前服務流程須操作5個關鍵步驟,如下圖1。

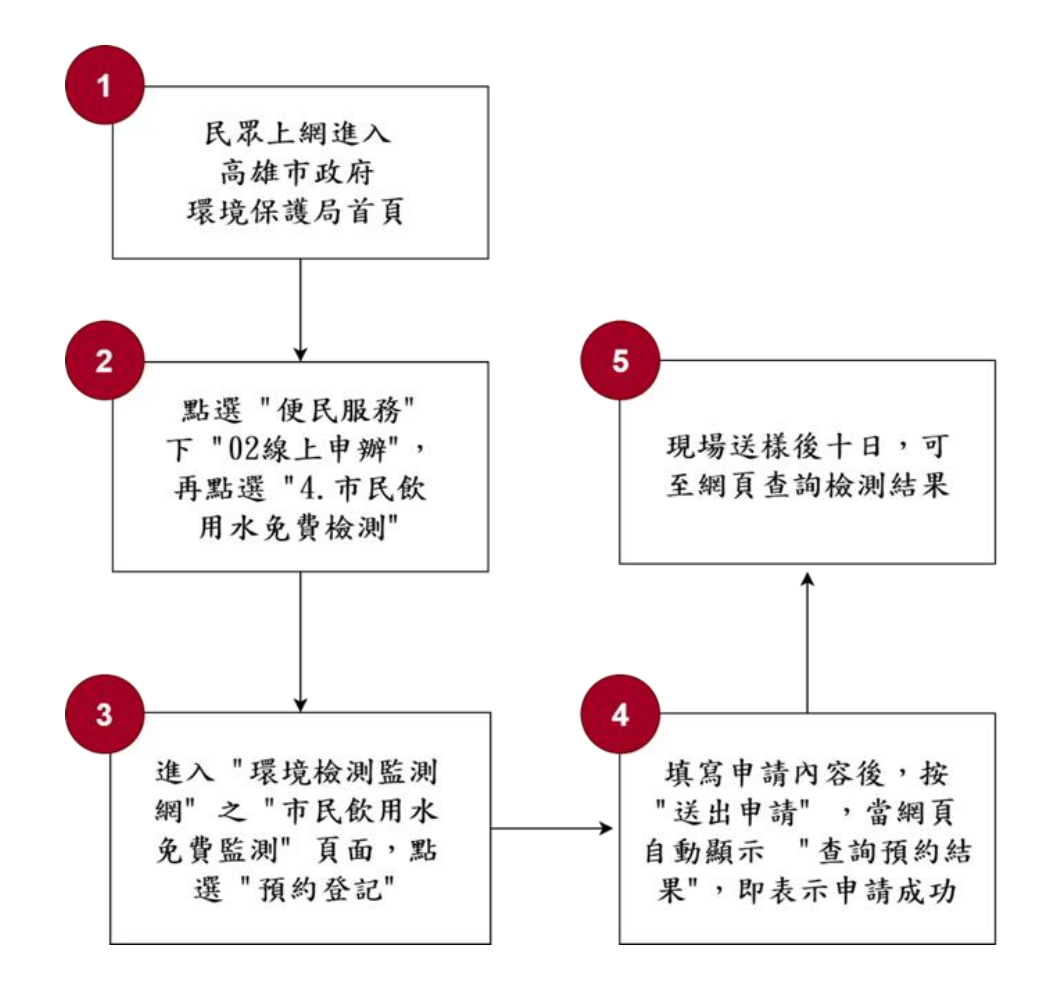

圖 1「線上申辦-市民飲用水免費檢測」服務流程關鍵步驟

## 六、測試成員背景

依測試需求網站目標族群為高雄市市民,測試員以居住於高雄或在高 雄工作為主,其它為輔。2位一般民眾與1位UX設計師進行機關網站易用 性測試。科技程度高,平常皆慣用電腦和智慧型手機聯絡與工作相關事 務。

(一)測試者1:女性、55歲、經營幕僚人員、新竹人居住於高雄、未使用

過該網站,一天使用電腦2~3小時。

- (二)測試者2:男性、31歲、專案/產品管理人員、嘉義人高雄工作、未使 用過該網站,一天使用電腦6小時以上。
- (三)測試者3:男性、40歲、UX設計師、未使用過該網站,一天使用電腦 8小時以上。

## 七、測試結果分析

#### (一)測試紀錄彙整

1. 關鍵步驟遇到的困難及使用行為,彙整如下表。

| 關鍵步驟 |   | 步驟         | 遇到的困難 | 順利的原因 | 需注意的狀況    |
|------|---|------------|-------|-------|-----------|
|      | 1 | 民眾上網進入高雄   | 無     | 無     | 魚         |
|      |   | 市政府環境保護局   |       |       |           |
|      |   | 首頁         |       |       |           |
|      | 2 | 點選便民服務下 02 | 無     | 無     | 無         |
|      |   | 線上申辦,再點選   |       |       |           |
|      |   | 4. 市民飲用水免費 |       |       |           |
|      |   | 檢測         |       |       |           |
| I    | 3 | 進入環境檢測監測   | 找不到預約 | 無     | 感覺一直下一步下一 |
|      |   | 網之市民飲用水免   | 登記按鈕。 |       | 步,說明很多。   |
|      |   | 費監測頁面,點選   |       |       |           |
|      |   | 預約登記       |       |       |           |
| I    | 4 | 填寫申請內容後,   | 無     | 無     | 無         |
|      |   | 按送出申請,當網   |       |       |           |
|      |   | 頁自動顯示查詢預   |       |       |           |
|      |   | 約結果,即表示申   |       |       |           |
|      |   | 請成功        |       |       |           |
|      | 5 | 現場送樣後十日,   | 無     | 無     | 無         |
|      |   | 可至網頁查詢檢測   |       |       |           |
|      |   | 結果         |       |       |           |

表 1: 關鍵步驟遇到的困難及使用行為

# 2. 測試者操作此服務時間較機關單位預期多 <u>1</u>分 <u>42</u>秒 完成平均時間: <u>6</u>分 <u>42</u>秒

- (1) 測試者1:7分7秒。操作中有1個問題,無法獲得所需資訊;2個問題可以透過其他方式獲得所需資訊。
- (2) 測試者2:6分36秒。操作中有1個問題,無法獲得所需資訊;
   1個問題可以透過其他方式獲得所需資訊。
- (3) 测试者 3:5 分 21 秒。操作中有 1 個問題,可以自行解決。
- 3. 透過系統易用性量表(System Usability Scale, SUS)瞭解使用者的認同程度,本服務SUS分數<sup>1</sup>平均為 79.2 分(詳參表 2)。

使用者的感受來自於使用網站完的總體印象,此測量為使用網站 服務後施行,對每個題目進行 1-5 點評分(非常同意為5點,非常 不同意為1點)。根據易用性量表研究建議,SUS 分數均值為68分, 若測量分數在均值以下者,則表示其服務易用性急需改善。

| 序 | 問題                           | 測試者<br>1 評分 | 測試者<br>2 評分 | 測試者<br>3 評分 |
|---|------------------------------|-------------|-------------|-------------|
| 1 | 我想我會願意經常使用這個網站。              | 5           | 5           | 5           |
| 2 | 我覺得這個網站過於複雜。                 | 2           | 2           | 2           |
| 3 | 我認為這個網站很容易使用。                | 4           | 4           | 4           |
| 4 | 我想我需要有人幫助才能使用這個網站。           | 1           | 2           | 1           |
| 5 | 我覺得這個網站的功能整合得很好。             | 4           | 2           | 3           |
| 6 | 我覺得這個網站有太多不一致的地方。            | 1           | 3           | 3           |
| 7 | 我可以想像大部份的人很快就可以學會使用這<br>個網站。 | 4           | 4           | 4           |

表 2: 系統易用性量表

<sup>&</sup>lt;sup>1</sup> 依 SUS 計算公式而得,奇數題將各題的分數減1,得到每題的分數;偶數題用5減去每一題的分數,得到每題 的分數。所有題目分數加總乘以2.5,即 SUS 總分。相關參考網站:<u>https://reurl.cc/R1qiDx</u>、 <u>https://reurl.cc/j5Wkpp</u>

| 序  | 問題                         | 測試者<br>1 評分 | 測試者<br>2 評分 | 測試者<br>3評分 |
|----|----------------------------|-------------|-------------|------------|
| 8  | 我覺得這個網站使用起來很麻煩。            | 2           | 2           | 2          |
| 9  | 我很有自信能使用這個網站。              | 5           | 5           | 5          |
| 10 | 我需要學會很多額外的資訊,才能使用這個網<br>站。 | 3           | 1           | 1          |
| 總分 |                            | 82.5        | 75          | 80         |
| 分數 | 均值                         |             | 79.2        |            |

(二)關鍵議題

根據使用者測試的結果(請參見附件一),整理出2項關鍵議題。

#### 1. 服務流程第三、四步驟的內容雷同

二個網頁內容只是設計不同,感覺多看了一頁說明,多按了一個 步驟,如圖2。

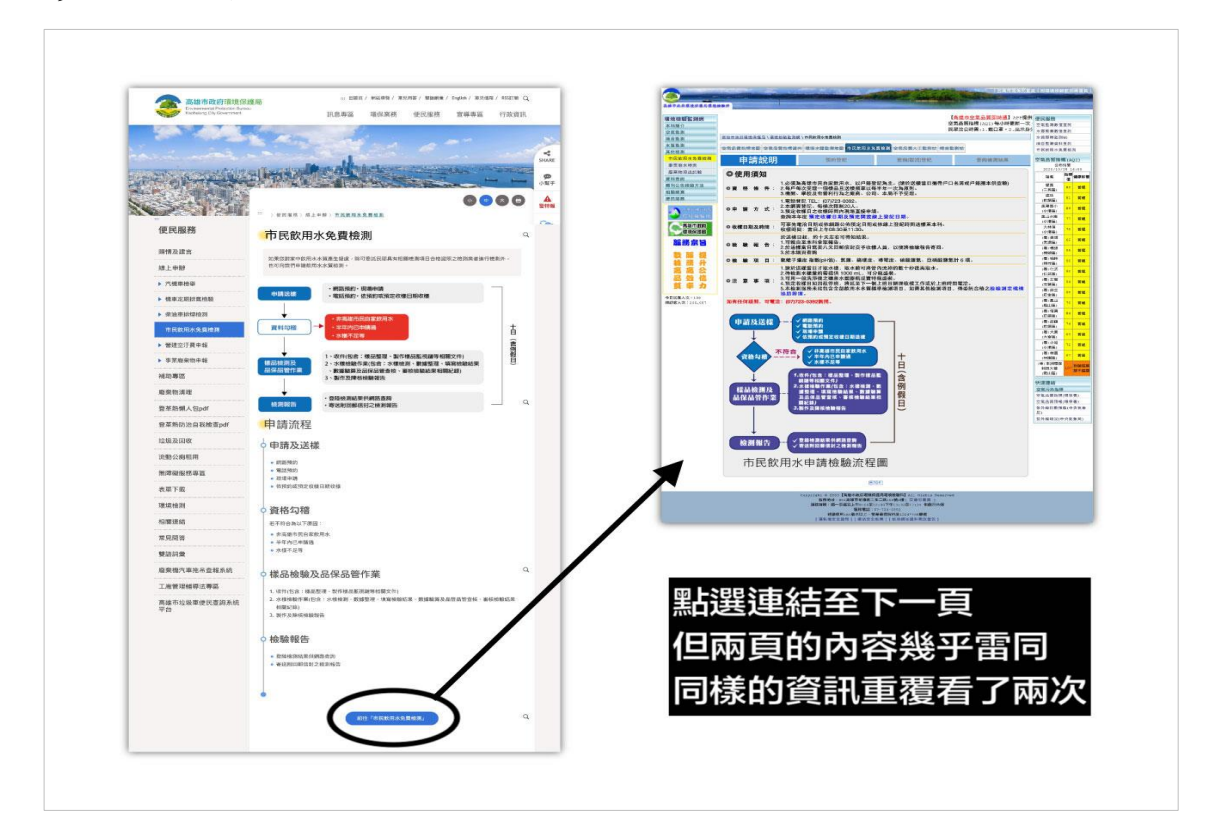

圖 2 服務流程第三、四畫面

#### 2. 預約登記頁籤按鈕不明顯易忽略

市民飲用水免費檢測頁面,預約登記頁籤按鈕不清楚。如果使用 者查看說明,畫面捲動至頁尾,會找不到預約登記,如圖3。

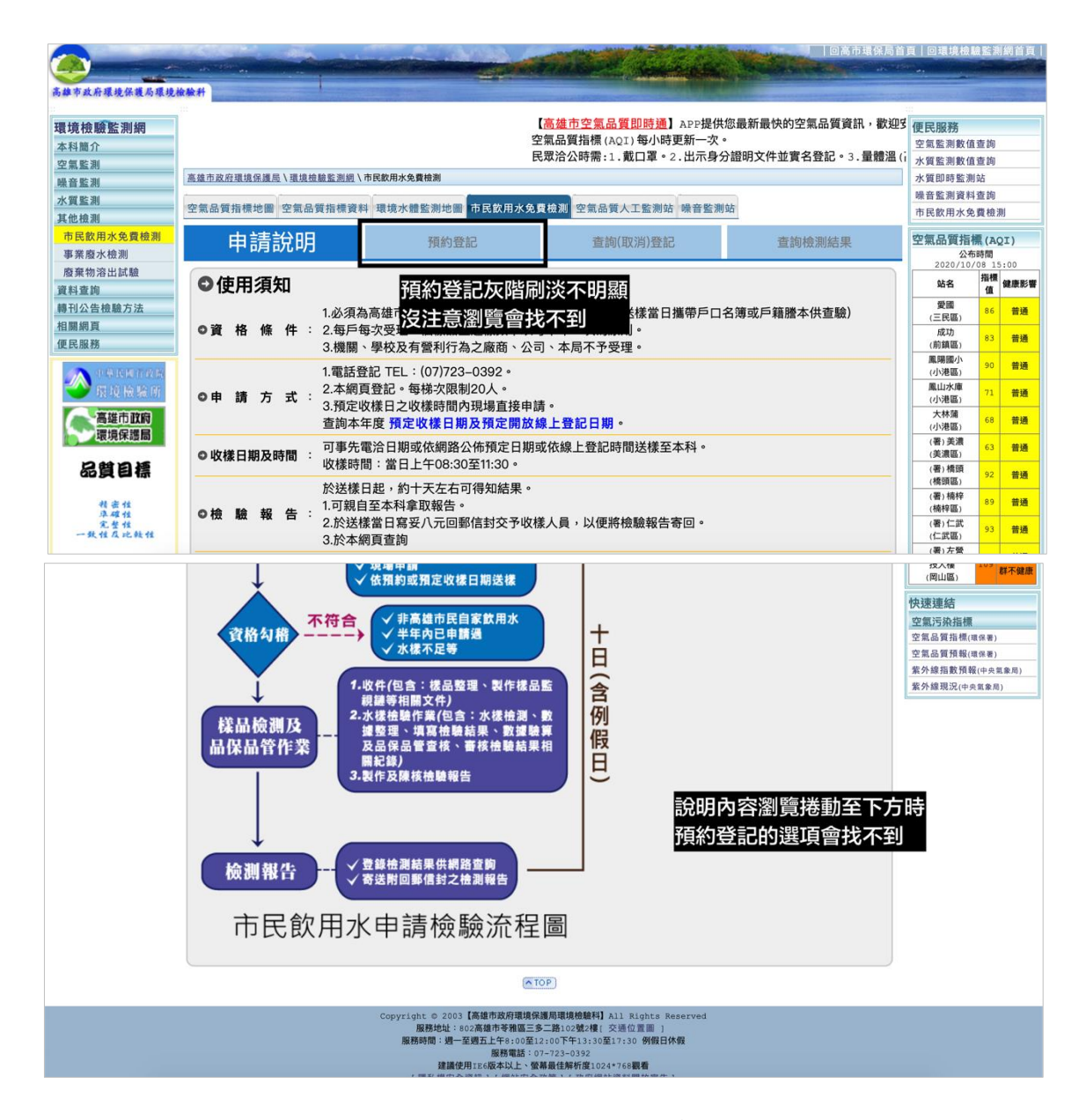

圖 3 預約登記不易查找

## 八、建議方案

高雄市政府環境保護局「線上申辦-市民飲用水免費檢測」為提供民眾線 上申辦的服務之一,根據測試結果分析的2項關鍵議題「服務流程第三、四 步驟的內容雷同」及「預約登記頁籤按鈕不明顯易忽略」,整理出2項建議方 案,詳細說明如下:

#### (一)保留後方頁面並直接連結至後方頁面

移除一個頁面,將兩頁面的資訊及設計整合,可以少一個流程,增 加服務效率,如圖4。

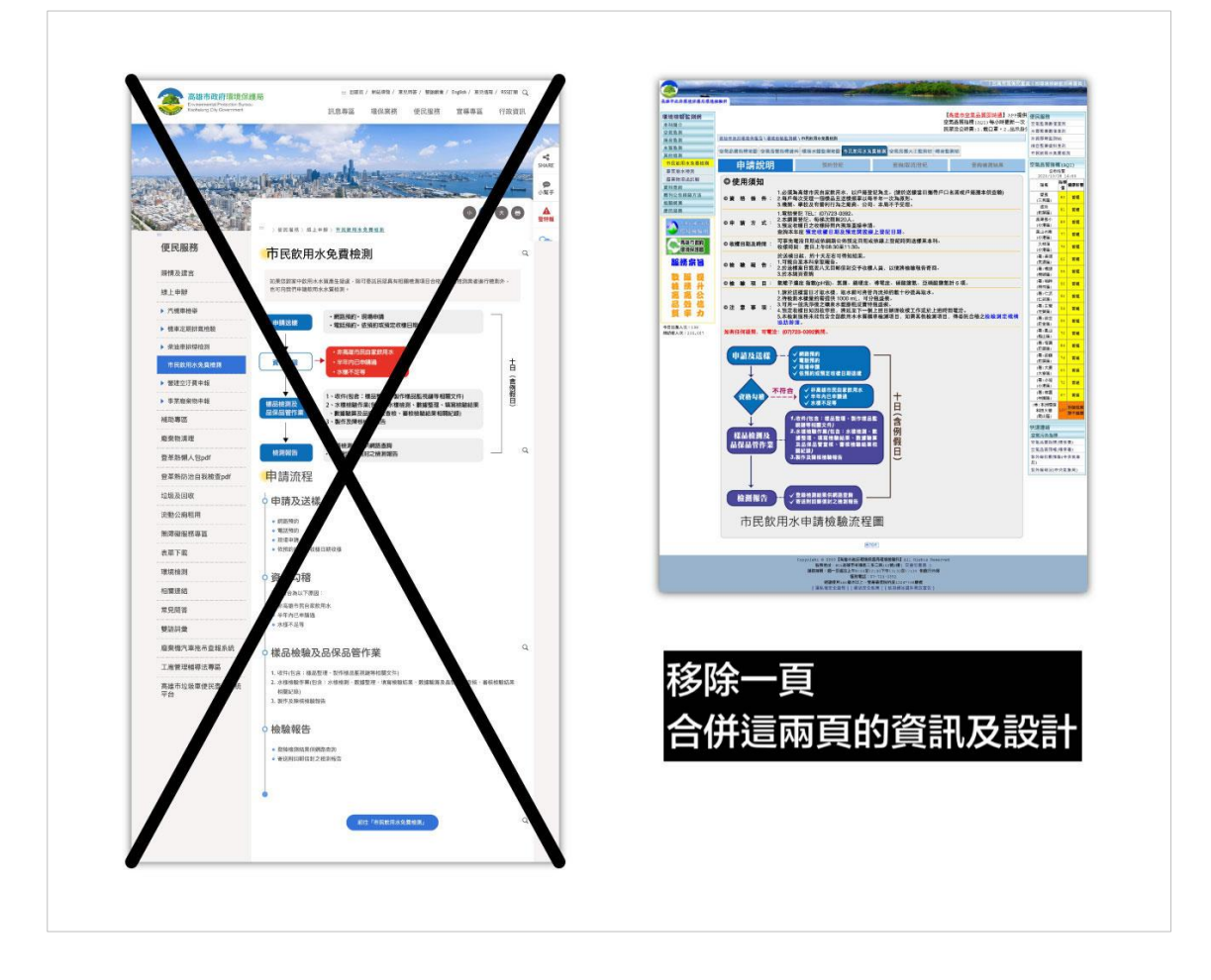

圖 4 申請步驟三、四整併示意圖

#### (二) 說明內容的最下方加上預約登記按鈕

為了避免使用者找不到上方的預約登記頁籤,導致流程中斷。建議 可以直接在最下方另外設計一個預約登記按鈕,點選可以開啟該頁籤, 即可有效解決此問題,如圖5。

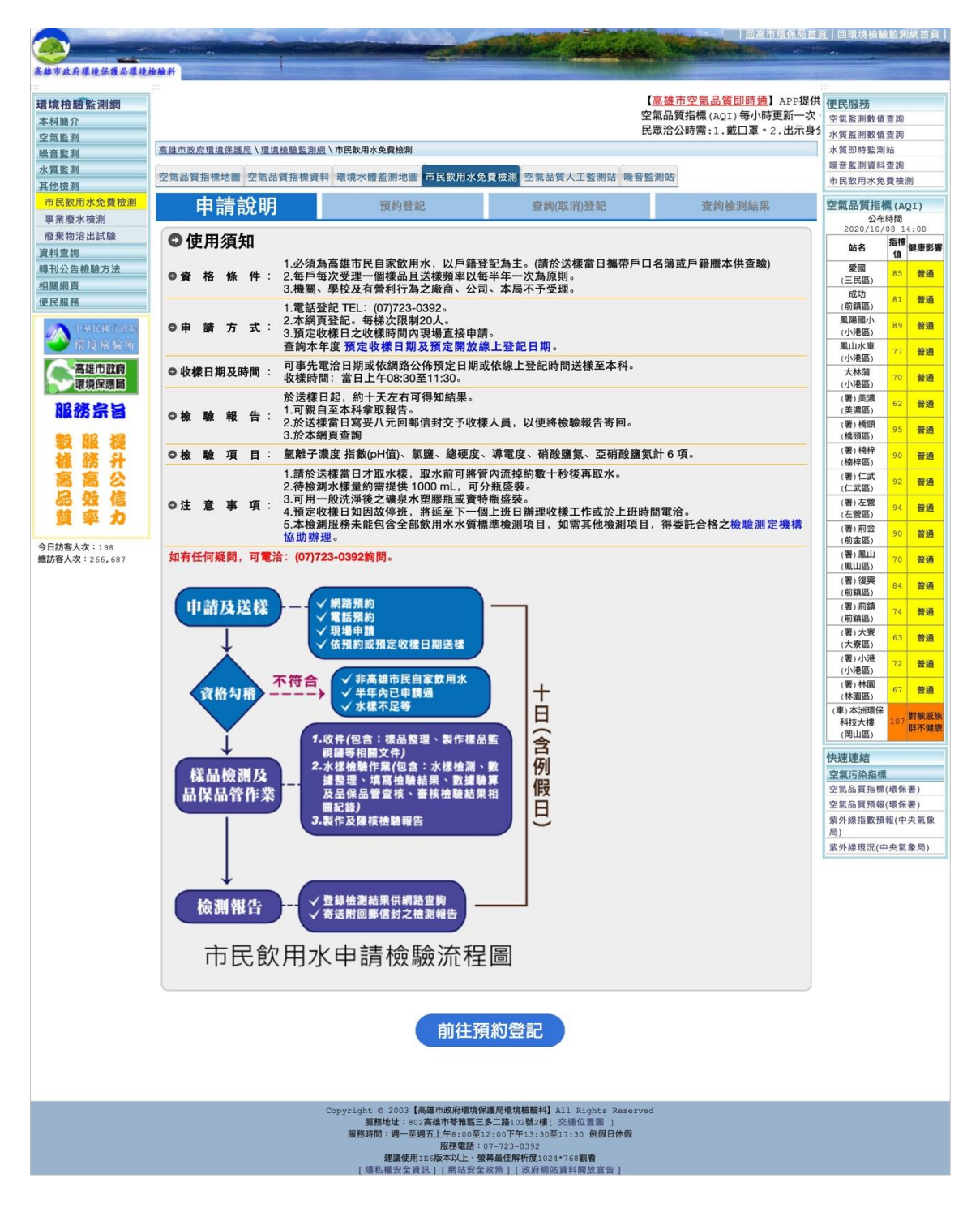

圖 5 預約登記功能改善示意圖

以上2項建議方案,依據使用者測試過程中易發生中斷點與易用性3面 向評估,列出網站服務優化順序如下表3,依數字小為優先,即在使用者的操 作過程中,使用者是否能感受到立即性的改善,並解決主要問題為優先項目, 作為機關後續網站優化的參考依據。

表 3:網站服務優化順序

| 關鍵議題         | 建議方案                            | 優化順序 | 易用性面向 |
|--------------|---------------------------------|------|-------|
| 服務流程第三、四步驟的內 | <ol> <li>1.保留後方頁面並直接</li></ol>  | 2    | 效率性   |
| 容雷同          | 連結至後方頁面                         |      | 滿意度   |
| 預約登記頁籤按鈕不明顯易 | <ol> <li>2. 說明內容最下方加上</li></ol> | 1    | 有效性   |
| 忽略           | 預約登記按鈕                          |      | 效率性   |

#### 九、結語

本易用性測試以評估網站服務流程現況為基礎,分析流程中之議題, 並提出協助服務提供者與服務使用者省工、省時之建議。

以上建議方案提供高雄市政府環境保護局「線上申辦-市民飲用水免費 檢測」服務未來精進方向與設計參考,建議後續可會同利害關係人(包含服 務提供者、服務使用者、系統開發廠商等),一同研擬實際可落實之執行細 節,讓政府網站服務品質更臻完善。

## 附件一:測試紀錄表

測試狀況數字與方框底色代表意義:1(白底色)→順利完成;2(黃底色)→有一些問題但可自行解決;3(紅底色)→無法完成,無法進入下一頁或是選錯

測試者1:

| 頁面 | 高雄市政府環境保護                                                                                                    | 便民服務           | 便民服務->線上申辦                                                                                                    | 線上申辦->市民飲用水免   | 環境檢驗監測網->市民飲用   |
|----|----------------------------------------------------------------------------------------------------|----------------|----------------------------------------------------------------------------------------------------|----------------|-----------------|
| 名稱 | 局首頁                                                                                                    |                |                                                                                                    | 費檢測            | 水免費檢測           |
| 畫面 | Image: An and a set of the set of the set o |                | ■         ■         ■         ■         ■         ■         ■         ■         ■         ■         ■         ■         ■         ■         ■         ■         ■         ■         ■         ■         ■         ■         ■         ■         ■         ■         ■         ■         ■         ■         ■         ■         ■         ■         ■         ■         ■         ■         ■         ■         ■         ■         ■         ■         ■         ■         ■         ■         ■         ■         ■         ■         ■         ■         ■         ■         ■         ■         ■         ■         ■         ■         ■         ■         ■         ■         ■         ■         ■         ■         ■         ■         ■         ■         ■         ■         ■         ■         ■         ■         ■         ■         ■         ■         ■         ■         ■         ■         ■         ■         ■         ■         ■         ■         ■         ■         ■         ■         ■         ■         ■         ■         ■         ■         ■         ■         ■ |                |                 |
| 碰到 | 1. 到首頁, 很快看到"                                                                                                    | 1. 鼠標移到便民服務, 直 | 1. 下滑很快清楚看到"市民                                                                                                    | 2. 出現流程說明, 因為不 | 2. 進來申請, 可是又出現申 |
| 的狀 | 便民服務",覺得應該                                                                                                    | 接出現很多選項,本來想    | 飲用水免費檢測"就點進去                                                                                                    | 是密密麻麻的條文,很自    | 請說明,因為不知如何送樣    |
| 況或 | 就在這裡                                                                                                    | 找飲用水相關,但沒看到,   | 了                                                                                                    | 然就仔細逐一往下看,大    | 品件,所以再看說明…比前    |
| 問題 |                                                                                                    | 却看到線上申辦,就想點    |                                                                                                    | 部份寫得很清楚.但却不    | 面畫面說明更詳細,但也很    |
|    |                                                                                                    | 進去試看看          |                                                                                                    | 知環保局收件的方法?想    | 多重覆了, 沒耐心仔細看    |
|    |                                                                                                    |                |                                                                                                    | 說就直接先申請看看.     | 完.(之後覺得前一頁面是多   |
|    |                                                                                                    |                |                                                                                                    |                | 餘的)             |
| 碰到 |                                                                                                    |                |                                                                                                    | 2. 一時找不到要進去申請  | 3. 想直接申請, 看到"預定 |
| 的狀 |                                                                                                    |                |                                                                                                    | 的畫面,上下滑動後終於    | 收樣日期及預定開放線上登    |
| 況或 |                                                                                                    |                |                                                                                                    | 在最下面看到"前往[市    | 記日期"點進去要申請.     |
| 問題 |                                                                                                    |                |                                                                                                    | 民飲用水免費檢測]=>點   |                 |
|    |                                                                                                    |                |                                                                                                    | 進去             |                 |

| 碰到 |  |  | 1. 選錯後回來再找找, 看到 |
|----|--|--|-----------------|
| 的狀 |  |  | 上面有"預約登記",點進    |
| 況或 |  |  | 去申請.            |
| 問題 |  |  |                 |

| 頁面 | 飲用水預定收樣日期                                 | 市民飲用水免費檢測->預  | 查詢預約結果          |
|----|-------------------------------------------|---------------|-----------------|
| 名稱 | 表                                         | 約登記           |                 |
| 畫面 | BADDELADELADELADELADELADELADELADELADELADE |               |                 |
| 碰到 | 2. 沒出現申請畫面,                               | 1. 輸入飲用水免費檢測的 | 1. 申請送出成功後, 自動出 |
| 的狀 | 但發現也是需要的內                                 | 預約登記申請資料,成功送  | 現"查詢預約結果"小畫     |
| 況或 | 容, 看完後關掉本畫                                | 出.            | 面,並有說明(終於清楚)送   |
| 問題 | 面再回去找申請的地                                 |               | 樣的時間、地點及方式.     |
|    | 方.                                        |               |                 |
| 碰到 | 1. 出現意想不到且應                               |               |                 |
| 的狀 | 該要知道的資訊=>一                                |               |                 |
| 況或 | 個月僅兩天可以送                                  |               |                 |
| 問題 | 樣,今天9/724:00                              |               |                 |

| 前申請,9/8可以送 |  |
|------------|--|
| 様.         |  |

## 測試者2:

| 頁面 | 高雄市政府環保局首頁   | 便民服務項目選單           | 環境檢測分頁                                                                                                    | 飲用水管理與業務介紹       |
|----|--------------|--------------------|----------------------------------------------------------------------------------------------------|------------------|
| 名稱 |              |                    |                                                                                                    |                  |
| 畫面 |              |                    | Соороналисски соороналисски соороналисски Соороналисски соороналисски соороналисски соороналисски соороналисски соороналисски соороналисски соороналисски соороналисски соороналисски соороналисски соороналисски соороналисски соороналисски соороналисски соороналисски соороналис |                  |
| 碰到 | 進入頁面後,往下滑了一  | 1. 跑出了很多項目選單,覺得    | 1. 跑出了四大個項目,看到第4                                                                                                    | 3. 點擊後來到了奇怪的頁面,裡 |
| 的狀 | 遍,發現只有上面的便民服 | 02 的線上申辦跟 11 的環境檢測 | 項的" 飲用水檢測監控" 我知道                                                                                                    | 面沒有任何項目可以讓我提供免   |
| 況或 | 務應該是我需要的項目。其 | 應該是符合我的需求,我用邏輯     | 就是他了,他就是我想要的,點                                                                                                    | 費申請,這裡感覺更像是長期飲   |
| 問題 | 他都是業務性介紹的資訊  | 判斷11應該是最符合的,點擊     | 擊進入。                                                                                                    | 用水監測結果報告的資料彙集    |
|    |              | 進入。                |                                                                                                    | 地。我沒辦法在這個網站繼續我   |
|    |              |                    |                                                                                                    | 要做的申請了。          |

| 頁面 | 便民服務項目選單       | 線上申辦分頁                                                                                                    | 免費檢測說明與流程                                                                                                    | 飲用水免費檢測 詳細說明頁面   |
|----|----------------|----------------------------------------------------------------------------------------------------|----------------------------------------------------------------------------------------------------|------------------|
| 名稱 |                |                                                                                                    |                                                                                                    |                  |
| 畫面 |                | 線上申辦     2 機車定期排氣結驗     3 來油申排理检測       1 六機車检算     2 機車定期排氣結驗     3 來油申排理检測       4 市民飲用水免費检測     5 難控空汙費中報(2)     6 事業廢棄物中報(2) | 中 氏 飲 用 火 免 費 檢 到<br>田 定 に ま や む 得 本 末 書 主 編 ・ 日 年 四 L 氏 元 元 内 ら だ き お 月 田 白 山 日 田 三 山 田 三 山 田 三 田 田 三 山 田 三 山 田 三 山 田 三 山 田 三 山 田 三 山 田 三 山 田 三 山 田 三 田 田 三 田 田 三 田 田 三 田 田 三 田 田 田 田 |                  |
| 碰到 | 1. 失意的我不懷抱著任何希 | 1. 進入這個分頁後馬上又看到4                                                                                                    | 1. 映入眼簾的是清晰明瞭的流                                                                                                    | 1. 又跳轉到了詳細說明頁面,這 |
| 的狀 | 望,回到選單選了可能性次   | 市民飲用水免費檢測,這回總該                                                                                                    | 程圖與申請簡介,一目了然的                                                                                                    | 裡有更清楚寫到檢測與送樣的內   |
| 況或 | 高的2.線上申辦。      | 對了吧…點擊進入                                                                                                    | 資訊十分不錯。隨後往下滾                                                                                                    | 容天數及檢驗標準。        |
| 問題 |                |                                                                                                    | 動、按下申請免費檢測按鈕。                                                                                                    |                  |
| 碰到 |                |                                                                                                    |                                                                                                    | 2. 花了一些時間找預約登記的地 |
| 的狀 |                |                                                                                                    |                                                                                                    | 方,才發現是在隔壁的分頁,淺   |
| 況或 |                |                                                                                                    |                                                                                                    | 灰色的色調實在是令人很難發    |
| 問題 |                |                                                                                                    |                                                                                                    | 現…               |

| 頁面<br>名稱 | 預約登記資料填寫頁面                                                                                                    | 申請成功通知與結果                                                                                                    |
|----------|----------------------------------------------------------------------------------------------------|----------------------------------------------------------------------------------------------------|
| 畫面       | Notation       Definition       0 - Constanting       0 - Constanting </th <th>• BENRADER           PERSON           PERSON</th> | • BENRADER           PERSON           PERSON |
| 碰到       | 1. 進入頁面後,依照任務                                                                                                    | 1. 送出資料後馬上跳出了剛才                                                                                                    |
| 的狀       | 指示填寫申請資料,過程                                                                                                    | 送交的申請結果與檢測注意事                                                                                                    |
| 况或問題     | 中順利沒有問題。                                                                                                    | 項,至此已申請成功。                                                                                                    |